ООО «Центроникс»

2021.08

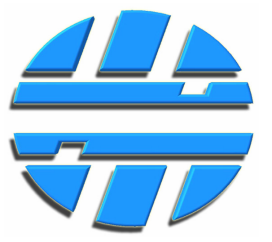

# Конвертер-удлинитель беспроводной

КуБ-50868-485

Руководство по эксплуатации Редакция № 2.08

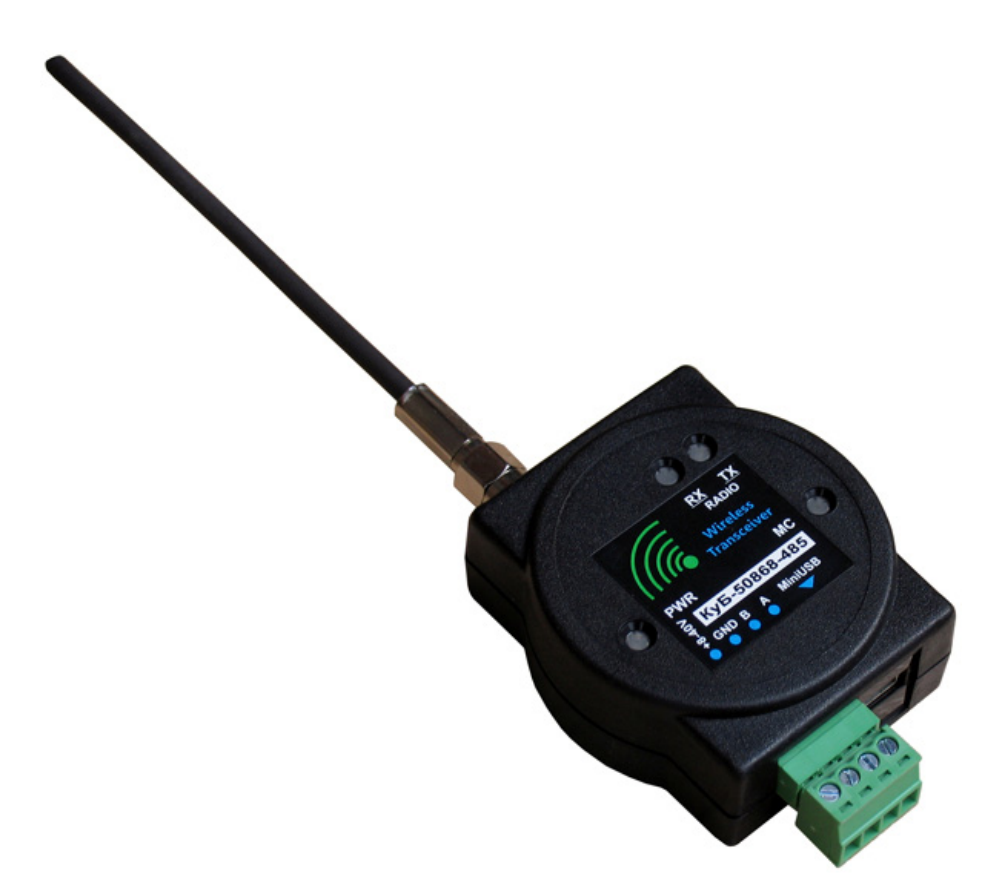

# СОДЕРЖАНИЕ

| 1  | BBE | дение                                  | 3 |
|----|-----|----------------------------------------|---|
| 2  | ОП  | ИСАНИЕ И РАБОТА                        | 3 |
|    | 2.1 | Назначение изделия                     | 3 |
|    | 2.2 | Технические характеристики             | 3 |
|    | 2.3 | Комплектность изделия                  | 4 |
|    | 2.4 | Устройство и принцип работы            | 4 |
|    | 2.5 | Маркировка                             | 6 |
|    | 2.6 | Упаковка                               | 6 |
| 3  | ИСІ | ІОЛЬЗОВАНИЕ ПО НАЗНАЧЕНИЮ              | 6 |
|    | 3.1 | Эксплуатационные ограничения           | 6 |
|    | 3.2 | Подготовка изделия к использованию     | 6 |
|    | 3.3 | Использование изделия                  | 6 |
| 4  | TEX | НИЧЕСКОЕ ОБСЛУЖИВАНИЕ                  | 7 |
| 5  | TEK | СУЩИЙ РЕМОНТ                           | 7 |
| 6  | ГАР | АНТИИ ИЗГОТОВИТЕЛЯ                     | 7 |
| ΠP | ило | ЖЕНИЕ 1 (Внешний вид изделия)          | 8 |
| ΠP | ило | ЖЕНИЕ 2 (Работа с ПО КуБ Конфигуратор) | 9 |

#### 1. ВВЕДЕНИЕ

Данное руководство по эксплуатации предназначено для изучения назначения, устройства, принципа работы, технических характеристик и правил эксплуатации конвертера-удлинителя беспроводного **КуБ-50868-485** (далее по тексту *изделие* или *устройство*).

#### 2. ОПИСАНИЕ И РАБОТА

# 2.1 Назначение изделия

Изделие представляет собой трансивер и предназначено для:

а) преобразования сигналов интерфейса RS-485 в цифровые пакеты и передачи пакетов по радиоканалу;

b) прием цифровых пакетов по радиоканалу и преобразования в сигнал RS-485.

Обеспечивается тип соединения точка-многоточка (один – ко многим) либо точка-точка.

#### 2.2 Технические характеристики

| Осн | Основные технические данные                                                |                         |  |  |  |  |  |
|-----|----------------------------------------------------------------------------|-------------------------|--|--|--|--|--|
| 1   | Напряжение питающей сети                                                   | от 8 до 40 В пост. тока |  |  |  |  |  |
|     | Потребляемая мощность, не более                                            | 0,6Вт                   |  |  |  |  |  |
| _   | Параметры интерфейса RS-485                                                |                         |  |  |  |  |  |
| 2   | Скорость передачи данных (Serial Data Rate)                                | 1200…115200 bps         |  |  |  |  |  |
|     | Резистор согласования                                                      | отсутствует             |  |  |  |  |  |
|     | Параметры беспроводной связи *                                             |                         |  |  |  |  |  |
|     | Частота радиосигнала                                                       | 868,7…869,2 МГц         |  |  |  |  |  |
| 3   | Максимальное количество каналов связи                                      | 10                      |  |  |  |  |  |
| 5   | Скорость (Radio Data Rate)                                                 | 4800…115200 bps         |  |  |  |  |  |
|     | Мощность передатчика                                                       | 14 dBm                  |  |  |  |  |  |
|     | Чувствительность приемника                                                 | -109 dBm                |  |  |  |  |  |
|     | Задержка данных в одном направлении                                        |                         |  |  |  |  |  |
|     | Serial Data Rate 1200 bps (Radio Data Rate 4800 bps)                       | 135 мс                  |  |  |  |  |  |
|     | Serial Data Rate 2400 bps (Radio Data Rate 4800 bps)                       | 110 мс                  |  |  |  |  |  |
|     | Serial Data Rate 4800 bps (Radio Data Rate 4800 bps)                       | 96 мс                   |  |  |  |  |  |
| 4   | Serial Data Rate 9600 bps (Radio Data Rate 9600 bps)                       | 49 мс                   |  |  |  |  |  |
|     | Serial Data Rate 19200 bps (Radio Data Rate 19200 bps)                     | 25 мс                   |  |  |  |  |  |
|     | Serial Data Rate 38400 bps (Radio Data Rate 38400 bps)                     | 13,5 мс                 |  |  |  |  |  |
|     | Serial Data Rate 57600 bps (Radio Data Rate 115200 bps)                    | 6,5 мс                  |  |  |  |  |  |
|     | Serial Data Rate 115200 bps (Radio Data Rate 115200 bps)                   | 6 мс                    |  |  |  |  |  |
|     | Прочие параметры                                                           |                         |  |  |  |  |  |
|     | Средняя наработка на отказ в рабочих условиях применения, не менее         | 30000 ч                 |  |  |  |  |  |
|     | Средний полный срок службы, не менее                                       | 6 лет                   |  |  |  |  |  |
| 5   | Степень защиты от внешних воздействий приемника и передатчика радиосигнала | IP40 по ГОСТ 14254-96   |  |  |  |  |  |
|     | Габаритные размеры (без учета длины антенны)                               | 75х50х26 мм             |  |  |  |  |  |
|     | Габаритные размеры (с учетом длины антенны)                                | 175х50х26 мм            |  |  |  |  |  |
|     | Масса, не более                                                            | 0,15кг                  |  |  |  |  |  |

Дальность связи, в условиях прямой видимости, при условии применения выносных антенн, может составлять более 1.5 км на скорости 9600 bps или менее (Radio Data Rate).

| Условия эксплуатации                        |                    |
|---------------------------------------------|--------------------|
| Температура окружающего воздуха             | от – 40 до +50 °С  |
| Относительная влажность окружающего воздуха | от 30 до 80 %      |
| Атмосферное давление                        | от 84 до 106,7 кПа |
|                                             |                    |

#### 2.3 Комплектность изделия

| КуБ | -50868-485                                            |                |
|-----|-------------------------------------------------------|----------------|
| N⁰  | Наименование                                          | Количество, шт |
| 1   | Конвертер-удлинитель беспроводной КуБ-50868-485       | 1              |
| 2   | Съемный клеммный разъем 15EDGK-3.5-04Р                | 1              |
| 3   | Внешняя антенна                                       | 1 *            |
| 4   | Съемное крепление на DIN-рейку с комплектом саморезов | 1              |
| 5   | Упаковка                                              | 1              |
| 6   | Паспорт                                               | 1              |

\* - Тип антенны, наличие кабеля-удлинителя, длина кабеля-удлинителя согласовывается при заказе, в зависимости от условий применения изделия. По умолчанию в комплекте прилагается штыревая четвертьволновая антенна с малым усилением, круговой диаграммой направленности и радиусом действия в прямой видимости не более 400 метров.

Поскольку излучаемая мощность передатчика на частоте 868 МГц по законодательству РФ ограниченна, для достижения наибольшей дальности связи, рекомендуется использовать антенны с повышенной эффективностью.

#### 2.4 Устройство и принцип работы

Изделие выполнено в разборном пластиковом корпусе и имеет в своем составе:

- съемный клеммный разъем (для подключения питания и цепей интерфейса RS-485);
- разъем SMA (розетка) для подключения внешней антенны, с волновым сопротивлением 50 Ом;
- гнездо MiniUSB, для подключения изделия к ПК;
- светодиодные индикаторы режимов (для вывода индикации на лицевую сторону корпуса изделия, используются световоды).

Внешний вид изделия отображен в Приложении 1.

Функционально изделие включает в себя:

- радио-модуль (отдельное законченное устройство);
- элементы схемы интерфейса **RS-485**;
- микроконтроллер (MC) необходимое звено, которое управляет радио-модулем, обеспечивает трансляцию данных от интерфейса RS-485 в радиоканал и обратно, а также обеспечивает связь изделия с ПК по интерфейсу USB;
- понижающие стабилизаторы питания радио-модуля, МС и схемы интерфейса RS-485;
- входные цепи защиты питания изделия и элементов схемы интерфейса RS-485.

На лицевой стороне корпуса расположены четыре светодиодных индикатора:

- **RX** (синий) прием данных по радиоканалу;
- ТХ (красный) передача данных по радиоканалу;
- **PWR** (зеленый) наличие напряжения питания;
- **МС** (оранжевый) старт, рестарт радио-модуля, режим перепрограммирования и обновления прошивки **МС** по USB, прием данных от радио-модуля и передача полученных данных на интерфейс RS-485.

Структурная схема изделия изделия изображена на Рисунке 1.

Изделие работает в прозрачном режиме – трансляция цифровых данных по интерфейсу RS-485 в любых протоколах, в том числе MODBUS.

Для организации связи между устройствами, использующими интерфейс RS-485, необходимо использовать два или более устройства, которые будут работать совместно. Максимальное колво устройств, которые могут работать совместно на одной частоте – 254.

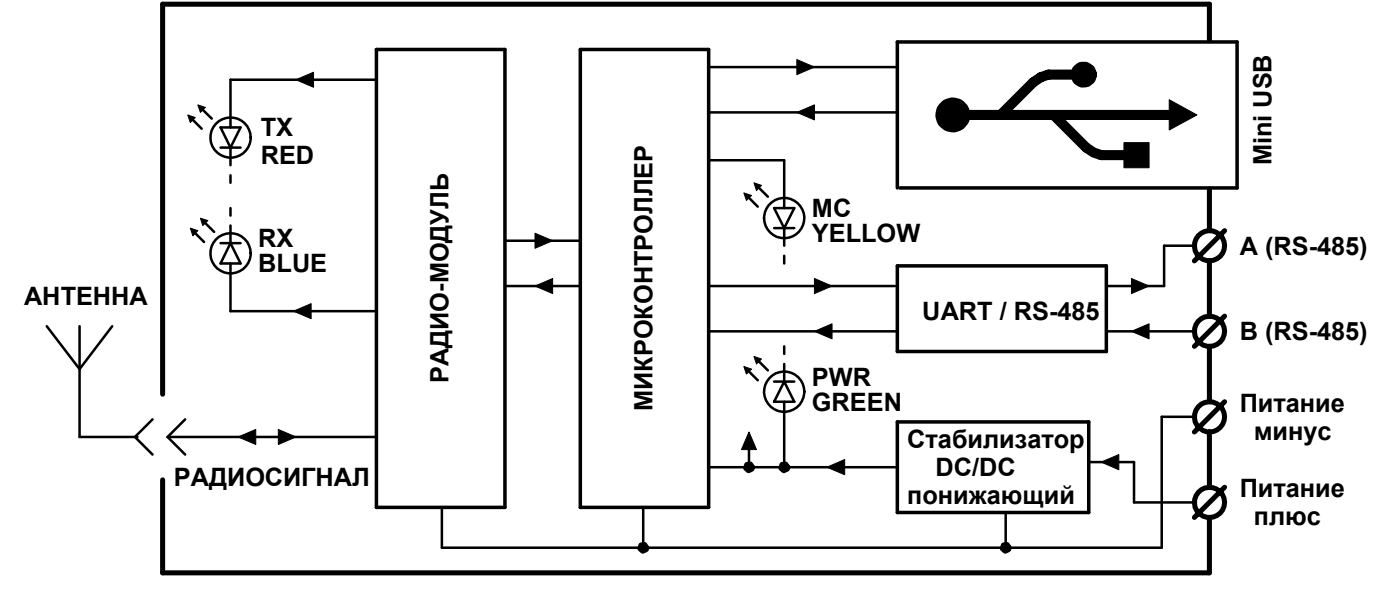

Рис. 1. Структурная схема КуБ-50868-485.

Необходимо учитывать, что при передаче данных по интерфейсу RS-485, возникает задержка прохождения данных. Интервал времени задержки прохождения данных смотрите в пункте 2.2 Технические характеристики.

Параметры интерфейса RS-485 (скорость), параметры беспроводной связи (канал связи, скорость радиосвязи, мощность передатчика) должны быть записаны в изделие заранее, при помощи ПО **КуБ Конфигуратор** (см. Приложение 2).

Для подключения изделия к компьютеру используется интерфейс USB.

При выборе скорости интерфейса RS-485 (*Serial Data Rate*) и скорости передачи данных по радио (*Radio Data Rate*) рекомендуется (но не является обязательным) соблюдать следующее правило: *Radio Data Rate* должна быть равна или превышать *Serial Data Rate*. В противном случае, если предполагается непрерывная передача большого количества байт, может произойти переполнение приемного буфера радио-модуля, что может приводить к периодической потере данных.

Для увеличения радиуса действия, лучше использовать наименьшую скорость *Radio Data Rate*.

Перепрограммирование изделия, с целью обновления ПО микроконтроллера, может производиться с использованием интерфейса USB.

#### Проверка устойчивости радиосвязи.

Перед тем, как использовать комплект изделий по назначению, рекомендуется убедиться в устойчивости радиосвязи. Для этого можно использовать режим проверки устойчивости радиосвязи **Radio Stability Check**.

Для работы изделий в этом режиме, необходимо заранее записать в изделия адреса для идентификации по радиосвязи. Адреса должны быть различными у всех удаленных устройств и не должны совпадать.

Для запуска тестового режима необходимо подключиться по интерфейсу USB к тому из устройств, которое должно обеспечить радиосвязь со всеми удаленными устройствами из комплекта и пользуясь инструментами программы **КуБ Конфигуратор**, запустить режим проверки устойчивости радиосвязи.

Тестовый режим можно включить в течении 30 минут после подачи питания на устройства. Так сделано для того, чтобы тестовый режим не мог включиться случайно. Если этот интервал времени истек, снимите и подайте питание на все устройства повторно. Изделие (подключенное к ПК), по радиосвязи отправляет команду на перевод удаленных устройств в тестовый режим и начинает опрос по радиосвязи. Опрос производиться по очереди, в соответствии с сетевыми адресами опрашиваемых изделий. Периодичность опроса - 1 секунда. Результаты опроса отображаются в окне программы.

Убедиться в устойчивости радиосвязи также можно, наблюдая за работой светодиодных индикаторов, расположенных на лицевой стороне каждого изделия.

Переход в тестовый режим на опрашиваемых изделиях сопровождается включением светодиодного индикатора **MC**.

Короткая вспышка индикатора **МС** (на изделии, которое осуществляет опрос) означает что, запрос отправлен и получен ответ.

Кратковременное погасание индикатора **МС** (на изделии, которое опрашивается) означает, что запрос получен и отправлен ответ.

Выход удаленных устройств из тестового режима произойдет автоматически, через 20...30 секунд после окончания опроса.

# 2.5 Маркировка

Маркировка нанесенная на части изделия содержит следующую информацию:

- товарный знак или логотип предприятия-изготовителя;
- условное обозначение изделия;
- условное обозначение электрических цепей;
- напряжение питания.

# 2.6 Упаковка

Каждое изделие помещают в чехол из полиэтилена. Изделие в чехле помещают в картонную коробку. В эту же коробку помешают антенну и эксплуатационную документацию (паспорт).

# 3. ИСПОЛЬЗОВАНИЕ ПО НАЗНАЧЕНИЮ

#### 3.1 Эксплуатационные ограничения

Использование изделия допускается в условиях, указанных в пункте «Технические характеристики (условия эксплуатации)».

Не допускается эксплуатация изделия при повреждении корпуса и разъемов любой из частей изделия.

Не допускается эксплуатация частей изделия с параметрами напряжения и тока, выходящими за пределы диапазонов, указанных в пункте «Технические характеристики».

#### 3.2 Подготовка изделия к использованию

Перед использованием, необходимо записать в изделие соответствующие настройки. Запись настроек производиться при помощи программного обеспечения производителя **КуБ Конфигуратор**. Для подключения изделия к ПК используйте интерфейс USB.

Для записи настроек не требуется подавать напряжение питания, устройство становиться работоспособным при подключении интерфейса USB.

# 3.3 Использование изделия

- Подключите антенну к изделию. При необходимости используйте кабель удлинитель, с волновым сопротивлением 50 Ом.
- Подключите цепи интерфейса RS-485 и питающего напряжения к изделию согласно схеме подключения на Рис. 2.
- Аналогичным образом подключите второй и последующие (если это необходимо) изделия, которые будут работать совместно.

#### СИСТЕМЫ УДАЛЕННОГО МОНИТОРИНГА И КОНТРОЛЯ

- Подключите одно из изделий к ПК, если хотите убедиться в устойчивости радиосвязи.
- Пользуясь инструментами программы КуБ Конфигуратор, запустите тестовый режим.
- Убедитесь в наличии устойчивой радиосвязи между всеми изделиями, пользуясь инструментами программы или наблюдая за работой светодиодных индикаторов. Завершите тестовый режим.
- Изделия готовы к работе.

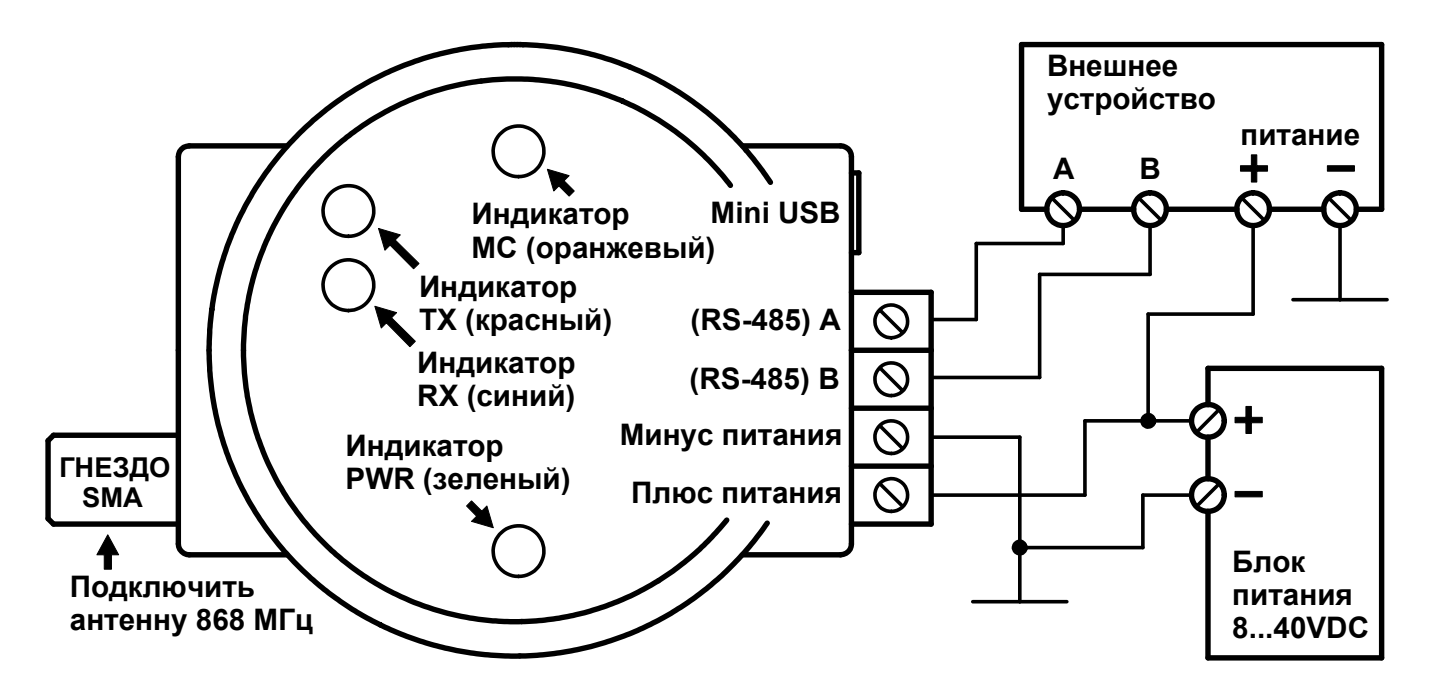

Рис. 2. Схема подключения КуБ-50868-485.

#### 4. ТЕХНИЧЕСКОЕ ОБСЛУЖИВАНИЕ

Изделие не нуждается в техническом обслуживании.

#### 5. ТЕКУЩИЙ РЕМОНТ

Ремонт изделия может осуществляться на предприятии изготовителе либо сторонними организациями, имеющими соответствующее разрешение со стороны компании Центроникс.

# 6. ГАРАНТИИ ИЗГОТОВИТЕЛЯ

Срок гарантии устанавливается на 12 месяцев со дня отгрузки потребителю (срок гарантии устанавливается предприятием-изготовителем) при соблюдении условий эксплуатации.

Гарантия не распространяется на изделия: имеющие механические повреждения, изделия со следами самостоятельного ремонта.

# ПРИЛОЖЕНИЕ 1 (Внешний вид изделия)

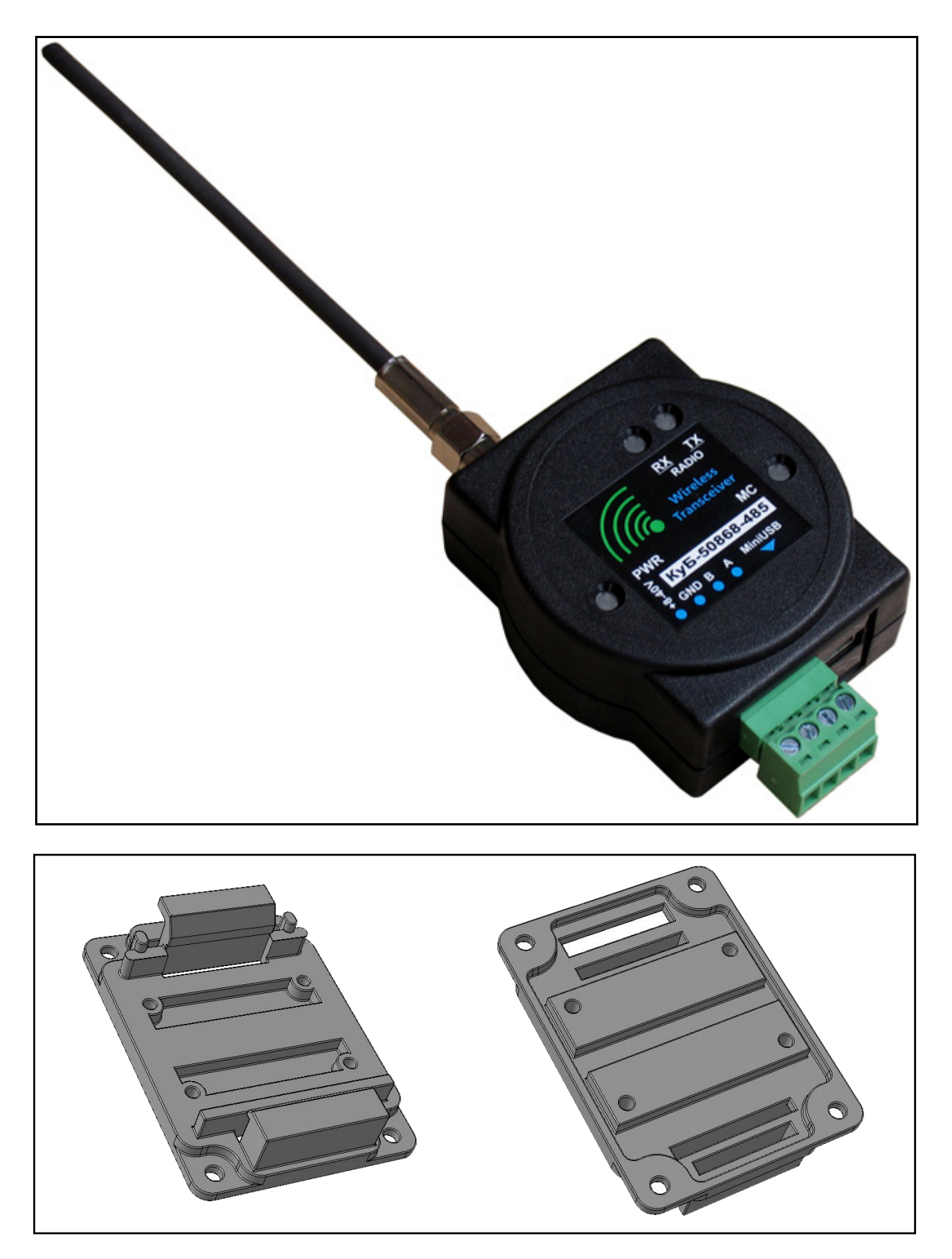

# ПРИЛОЖЕНИЕ 2 (Работа с ПО КуБ Конфигуратор)

Подключите устройство к компьютеру с операционной системой Windows по интерфейсу USB. Установите драйвер устройства, находящийся в папке Driver. Запустите исполняющий файл kub.exe, расположенный в директории программы **КуБ Конфигуратор**. Архивы с драйвером и программой можно скачать со страницы сайта производителя: http://www.centronix.ru/автоматизация/радио-удлинитель-rs-485.

Определите номер СОМ-порта к которому подключено устройство, для этого можно воспользоваться Диспетчером устройств операционной системы Windows.

| Port    | COM8               | Connect O       | pen Settings | Save Settings    | Configure Remote Device |
|---------|--------------------|-----------------|--------------|------------------|-------------------------|
|         | COM1               | WRITE           |              | DEFAULT          | Freeze Protection       |
| Radio M | COM16              |                 |              | RS-485           |                         |
| Sub-    | COM6               | Radio Data Rate |              |                  |                         |
|         | сомз               | (a) 4800 bos    |              | Serial Data Rate |                         |
| C       | COM4               | 9600 bps        |              | 1200 bps         | O 19200 bps             |
| Č       | COM5               | iz 0 19200 bps  |              | O 2400 bps       | 38400 bps               |
| C       | ) g4 869.7-870 MHz | 38400 bps       |              | 0 4800 bps       | O 57600 bps             |
| 8       | 68.725 MHz         | - 0 115200 bp   | s            | 9600 bps         | 115200 bps              |
| ماطم    |                    | 0 Distance %    | 100          |                  |                         |
| Addr    | ess U              | Power           |              | Parity 8         | -bit data, no parity    |
| Flow    | control HardWare   | · · · ·         |              |                  |                         |
| Seria   | al Timeout 0       |                 | 7            | Stop bit 1       | · · · · · ·             |
| Radio   | o module           | -\0             | 1-           | Delay Tx-Bx      | x100 us                 |
| Firm\   | Ware x/x           | Min             | Max          |                  |                         |
|         |                    |                 |              |                  |                         |
| Radio 5 |                    |                 |              |                  |                         |
|         | 1                  | TEST            |              | CLEAN            | TEST                    |
|         | 0                  |                 | 0            |                  |                         |
|         |                    |                 |              |                  |                         |
|         |                    |                 |              |                  |                         |
|         | 0                  |                 | 0            |                  |                         |
|         | 0                  |                 |              |                  |                         |
|         |                    |                 |              |                  |                         |
|         |                    |                 |              |                  |                         |
|         |                    |                 |              |                  |                         |
|         |                    |                 |              |                  |                         |

Произойдет подключение и считывание настроек, записанных в устройство ранее. В шапке окна программы отобразиться название и версия прошивки устройства.

Запишите в устройство необходимые настройки.

| Port CC                            | DM8 -                                          |                                      | 3-50868-485[CL                                 | JBE_v1]        | Firmware: v                                                   | .May 220.                                                                                                    |                                      | x    |
|------------------------------------|------------------------------------------------|--------------------------------------|------------------------------------------------|----------------|---------------------------------------------------------------|----------------------------------------------------------------------------------------------------|--------------------------------------|------|
| Radio Modu                         |                                                | Disconnect                           | Open Setting                                   | 5              | Save Setting                                                  | s Confi                                                                                                    | gure Remote De                       | vice |
| Radio Modu                         | READ                                           | WRITE                                |                                                | DEFA           | AULT                                                          | Fre                                                                                                    | eeze Protection                      |      |
|                                    | le                                             |                                      |                                                | RS-4           | 85                                                            |                                                                                                    |                                      |      |
| Sub-band                           | d<br>868-868.6 MHz                             | Radio Data P                         | Rate<br>bps                                    | Se             | erial Data Ra                                                 | te<br>os 💿                                                                                                    | 19200 bps                            |      |
| 9 g2<br>9 g3<br>9 g4<br>868.7      | 869, 4-869, 65 MH<br>869, 7-870 MHz<br>725 MHz | z 9600<br>38400<br>11520<br>0 Distar | ) bps<br>) bps<br>) bps<br>00 bps<br>oce % 100 |                | <ul> <li>2400 br</li> <li>4800 br</li> <li>9600 br</li> </ul> | ns on second second sec | 38400 bps<br>57600 bps<br>115200 bps |      |
| Flow con<br>Serial Tim<br>Radio mo | trol None<br>neout 2<br>dule LE50-868          | Po<br>Po<br>Min                      | Max                                            | Pa<br>St<br>De | arity<br>op bit<br>elay Tx-Rx                                 | 8-bit data,<br>1                                                                                                    | no parity<br>x100 μs                 | •    |
| Radio Stabil                       | ity Check                                      |                                      |                                                |                |                                                               |                                                                                                    |                                      |      |
|                                    | Т                                              | EST                                  |                                                |                | CLEA                                                          | N TEST                                                                                                    |                                      |      |
|                                    |                                                |                                      |                                                |                |                                                               |                                                                                                    |                                      |      |
|                                    |                                                |                                      |                                                |                |                                                               |                                                                                                    |                                      |      |
|                                    |                                                |                                      | 100%                                           |                |                                                               |                                                                                                    |                                      |      |

Sub band (G2 868.7 – 869.2 MHz) – диапазон частот, разрешенный для использования в РФ

Sub band (868.725 – 869.175 MHz) – канал связи

Для всех устройств, которые будут работать в составе одного комплекта, необходимо выбрать одинаковый канал связи.

Канал связи (частота, в MHz) выбирается в выпадающем списке. Количество каналов связи зависит от выбранной скорости радиосвязи (**Radio Data Rate**). На скорости 4.8 kbps количество каналов связи – 10, на скорости 115.2 kbps, кол-во каналов – 1.

| adio Module                                    |                          |                                                                |         |  |
|------------------------------------------------|--------------------------|----------------------------------------------------------------|---------|--|
| Sub-band                                       |                          | Radio Data Rat                                                 | te      |  |
| <ul> <li>g1 868-4</li> <li>g2 868.3</li> </ul> | 868.6 MHz<br>7-869.2 MHz | <ul> <li>4800 bp</li> <li>9600 bp</li> <li>10200 bp</li> </ul> | s<br>s  |  |
| 0 g4 869.                                      | 7-870 MHz                | 19200 bps     38400 bps     115200 bps                         |         |  |
| Address                                        | 0                        | 0 Distance                                                     | % 100   |  |
| Flow control                                   | None 💌                   | Powe                                                           | er<br>_ |  |
| Serial Timeout                                 | 2                        |                                                                | 7       |  |
| Radio module                                   | LE50-868                 |                                                                |         |  |
| FirmWare GC.                                   | S00.01.06-B008           | Min                                                            | Max     |  |

# Radio Data Rate (4800 bps - 115200 bps) - скорость радиосвязи

Для всех устройств, которые будут работать в составе одного комплекта, необходимо выбрать одинаковую скорость радиосвязи.

Чем меньше скорость радиосвязи, тем больше будет дальность радиосвязи.

Power (Min – Max) – выходная мощность радиопередатчика

Address (0 – 250) – адрес устройства в радиосети для проверки устойчивости радиосвязи

Адрес устройства нужен только в том, случае, если перед тем, как использовать устройства по назначению, вы собираетесь делать проверку на устойчивость радиосвязи – **Radio Stability Check**. В этом случае, в каждое из используемых устройств, необходимо записать адрес в радиосети. Все адреса должны быть различными и не должны совпадать. Для дальнейшей работы, записанный адрес не используется, поскольку устройства работают в прозрачном режиме.

Flow control (None / Hardware) – способ контроля потока данных между радиомодулем и микроконтроллером

**None** – отсутствует, **Hardware** – аппаратный, при котором сигналы «готов/занят» передаются по отдельным физическим линиям.

Serial Timeout (2 – 250) – задержка перед отправкой байта в радиоканал

Минимальная задержка перед отправкой байта в радиоканал необходима для гарантированного приема байт в той же самой последовательности, в которой они были переданы в радиоканал. Нарушения последовательности могут происходить из за задержек прохождения данных через буферы радиопередающего или радиоприемного тракта.

Данный параметр устанавливается программой автоматически, при выборе скорости интерфейса RS-485, в соответствии с рекомендациями производителя радиомодулей.

Radio module – тип радиомодуля

FirmWare – версия прошивки радимодуля

Для записи выбранных настроек в устройство, необходимо нажать кнопку WRITE.

| Serial | Data  | Rate | (1200 | bps | - | 115200 | bps) | _ |
|--------|-------|------|-------|-----|---|--------|------|---|
| скорос | ть RS | -485 |       |     |   |        |      |   |

Рекомендация производителя радиомодулей: При выборе скорости, рекомендуется (но не является обязательным) соблюдать следующее правило: Radio Data Rate должна быть равна или превышать Serial Data Rate. В противном случае, если предполагается непрерывная передача большого количества байт, может произойти переполнение приемного буфера радио-модуля, что может приводить к периодической потере данных.

Если объем данных не большой, то данное правило соблюдать не обязательно.

Для увеличения радиуса действия, лучше использовать наименьшую скорость *Radio Data Rate*.

| Serial Data Ra     | te                    |         |
|--------------------|-----------------------|---------|
| 😑 1200 br          | os 💿 19200 bps        | ;       |
| 😑 2400 bp          | os 😑 38400 bps        | ;       |
| 😑 4800 bp          | os 😑 57600 bps        | ;       |
| 9600 br            |                       |         |
| • 5000 b,          | os 💛 115200 bp        | os      |
| Parity             | 8-bit data, no parity | os<br>• |
| Parity<br>Stop bit | 8-bit data, no parity | •<br>•  |

Parity (8-bit data, no parity / <u>8-bit data, even parity</u> / 8-bit data, odd parity / <u>9-bit data, no</u> parity) – контроль четности

Stop bit (1 - 2) - количество Стоп битов

**Delay Tx-Rx (0 – 250)** – дополнительная задержка переключения на прием после окончания передачи байта

В устройстве также реализована постоянная, нерегулируемая задержка переключения на прием, после окончания передачи байта. Интервал времени задержки зависит от скорости интерфейса и составляет время равное длительности полутора бит на выбранной скорости.

Дополнительная задержка увеличивает суммарную задержку на 100мкс, при увеличении дополнительной задержки на одну единицу.

Для записи выбранных настроек в устройство, необходимо нажать кнопку WRITE.

#### системы удаленного мониторинга и контроля

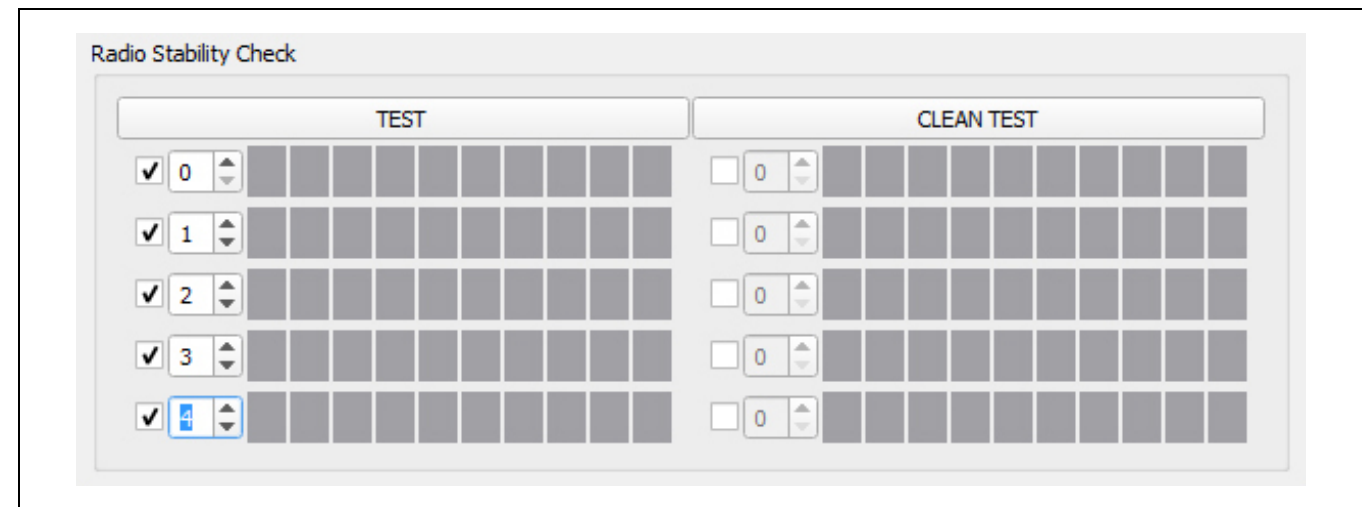

**TEST** – старт проверки устойчивости радиосвязи (перевод устройств в тестовый режим и начало опроса удаленных устройств)

Установите все устройства, работающие в составе одного комплекта на объектах, в тех местах, где они будут работать в дальнейшем. Подайте на устройства напряжение питания и подключите антенны.

Подключайтесь по интерфейсу USB к тому из устройств, которое должно обеспечивать радиосвязь со всеми удаленными устройствами из комплекта.

Установите адреса устройств в радиосети и нажмите кнопку **TEST** – программа выдаст команду на перевод всех удаленных устройств из комплекта в тестовый режим и начнет опрос всех удаленных устройств. Опрос производиться по очереди, в соответствии с установленными адресами в радиосети. Интервал опроса 1 секунда.

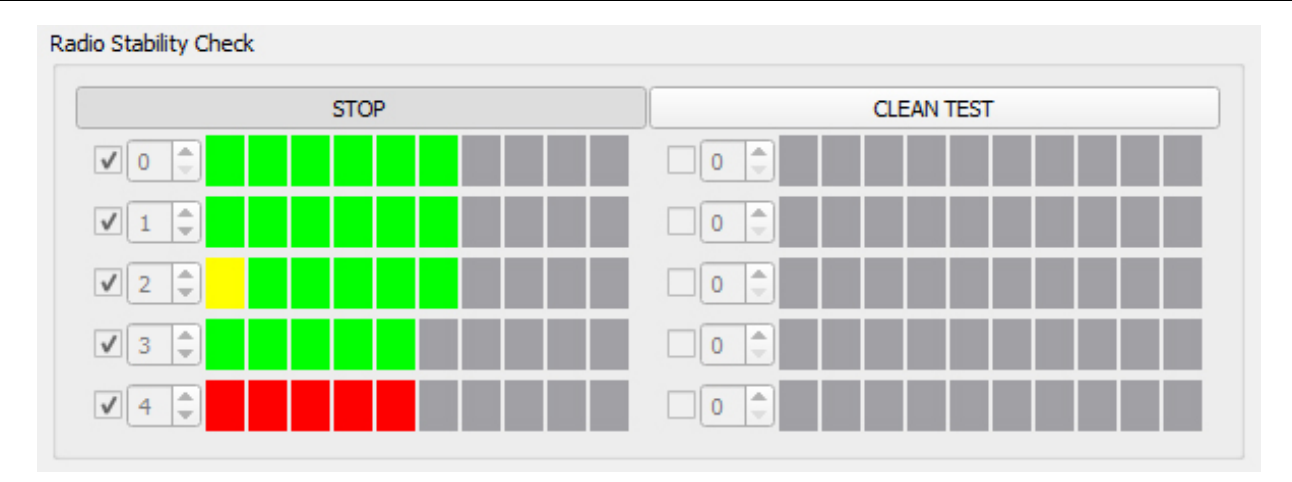

**STOP** – стоп проверки устойчивости радиосвязи

Убедившись, что радиосвязь устойчивая, завершите проверку устойчивости радиосвязи нажатием кнопки **STOP** – программа завершит опрос всех удаленных устройств.

Выход удаленных устройств из тестового режима произойдет автоматически, через 20-30 секунд после окончания опроса.

Тестовый режим можно включить в течении 30 минут после подачи питания на устройства. Так сделано для того, чтобы тестовый режим не мог включиться случайно. Если этот интервал времени истек, снимите и подайте питание на все устройства повторно.

**CLEAN TEST** – очистка результатов проверки устойчивости радиосвязи

# СИСТЕМЫ УДАЛЕННОГО МОНИТОРИНГА И КОНТРОЛЯ

| Freeze Protection                                                                  |                                                  |                                            |                                                       |                                              |                                               |
|------------------------------------------------------------------------------------|--------------------------------------------------|--------------------------------------------|-------------------------------------------------------|----------------------------------------------|-----------------------------------------------|
| Radio Transmit Reset                                                               | 50 (                                             | x100 ms                                    | WDT Reset                                             | 60 sec                                       | •                                             |
| В случае зависани<br>электромагнитного им<br>произведет ресет ради                 | я радиомоду.<br>ипульса, что<br>иомодуля чер     | ля из за ска<br>теоретическ<br>ез интервал | ачков напряжени<br>ки возможно, ми<br>времени, устано | ия, помех по<br>икроконтролле<br>вленный при | питанию или<br>ер устройства<br>настройке.    |
| Radio Transmit Rese<br>ресет радиомодуля<br>Ресет будет прои<br>обнаружении сигна. | р <b>t</b> – интервал<br>изведен по<br>па от рад | и времени че<br>истечении у<br>иомодуля.   | ерез который ми<br>установленного<br>который означ    | кроконтролле<br>интервала и<br>ает. что г    | ер произведет<br>зремени, при<br>тередаваемые |
| микроконтроллером д<br>Значение по умолча                                          | анные не мог<br>анию – 5 секун                   | тут быть пере<br>нд.                       | еданы в радиока                                       | нал.                                         | 1                                             |
|                                                                                    |                                                  |                                            |                                                       |                                              |                                               |
| WDT Reset – интер<br>радиомодуля (Watcho                                           | овал времени<br>log Timer Res                    | и через кот<br>et)                         | орый микроконт                                        | роллер прои                                  | ізведет ресет                                 |
| Ресет будет прои отсутствие данных от                                              | ізведен по<br>радиомодуля                        | истечении                                  | установленного                                        | интервала і                                  | времени, при                                  |
| Значение по умолча                                                                 | анию – 60 секу                                   | унд.                                       |                                                       |                                              |                                               |
|                                                                                    |                                                  |                                            |                                                       |                                              |                                               |
| Для записи выбра                                                                   | нных настрое                                     | к в устройст                               | во, необходимо н                                      | ажать кнопку                                 | WRITE.                                        |